サーバー向け Dell SupportAssist バージョン 1.0.1 クイックセットアップガイド

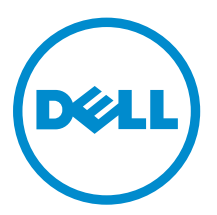

## メモ、注意、警告

✓ メモ:メモでは、コンピュータを使いやすくするための重要な情報を説明しています。

△ 注意:注意では、ハードウェアの損傷やデータの損失の可能性を示し、その問題を回避するための方法 を説明しています。

▲ 警告:警告では、物的損害、けが、または死亡の原因となる可能性があることを示しています。

著作権 © 2015 Dell Inc. 無断転載を禁じます。 この製品は、米国および国際著作権法、ならびに米国および国際知的財産 法で保護されています。Dell<sup>™</sup>、およびデルのロゴは、米国および/またはその他管轄区域における Dell Inc. の商標です。 本書で使用されているその他すべての商標および名称は、各社の商標である場合があります。

2015 - 05

Rev. A00

# SupportAssist をお使いになる前に

Dell SupportAssist for Servers は、デルサーバーのハードウェアの問題を事前に特定することで、デルからの サポートを自動化するアプリケーションです。問題が検出されると、SupportAssist は自動的に Dell テクニ カルサポートのサポートケースを開き、お客様に電子メール通知を送信します。問題のトラブルシューティ ングに必要なデータが自動的に収集され、Dell テクニカルサポートに安全に送信されます。収集されたデー タは、Dell テクニカルサポートがお客様に問題を解決するための適切なソリューションを提供するために使 用されます。

U

**メモ:**本書では、*ローカルシステム*とは SupportAssist をインストールするサーバーを、*リモートデバイス*とは SupportAssist に監視させるその他のサーバーを指します。

本書では、SupportAssist を使用して、ローカルシステムと1台のリモートデバイスを監視するのに必要な情報について説明します。

### SupportAssist のダウンロード

- **1.** <u>Dell.com/SupportAssist</u> にアクセスします。
- 2. 画面下までスクロールして、エンタープライズ タブをクリックします。
- **3.** ダウンロードのセクションで、SupportAssist for Servers をクリックします。 ドライバの詳細 ページが表示されます。
- 4. 利用可能なフォーマット セクションで、ファイルのダウンロード をクリックします。

# ローカルシステム監視のための SupportAssist のセットアップ

ローカルシステムを監視するよう SupportAssist をセットアップするには、SupportAssist をインストールし、 SupportAssist の登録が完了していることを確認します。

#### 前提条件

SupportAssist をインストールするシステムにインターネット接続があることを確認します。システムがプロキシサーバー経由でインターネットに接続している場合、プロキシサーバーに接続するために必要な詳細 情報が手元にあることを確認します。

SupportAssist をインストールするための前提条件と最小要件に関しては、<u>Dell.com/ServiceabilityTools</u> にある『*Dell SupportAssist Version 1.0 for Servers User's Guide*』(SupportAssist Essentials for Servers バージョン1.0 ユーザーズガイド) を参照してください。

#### 手順

1. SupportAssist インストールパッケージを右クリックしてから、管理者として実行 をクリックします。

Dell SupportAssist インストーラにようこそ ページが表示されます。

- 次へをクリックします。
   ライセンス契約ページが表示されます。
- 3. SupportAssist が管理対象デバイスから収集する情報について読んでから同意します を選択します。
- 4. Dell エンドユーザーライセンス契約 を読み、同意します を選択してから インストール をクリックしま す。

インストール完了ページが表示されます。

5. 終了をクリックします。

SupportAssist ログイン ページがウェブブラウザのウィンドウで開きます。

- メモ:システムがドメインのメンバーである場合、ユーザー名を[ドメイン\ユーザー名]フォーマットで入力する必要があります。たとえば、MyDomain\MyUsernameとなります。ローカルドメインであることを示すために、.\Administratorのようにピリオド[.]を使用することもできます。
- 6. Microsoft Windows オペレーティングシステムのユーザー名とパスワードを入力して、ログイン をクリックします。

Dell SupportAssist 設定ウィザード が表示されます。

7. ようこそ ページで 次へ をクリックします。

SupportAssist がインターネットへの接続を検証します。

- SupportAssist がインターネットに接続できる場合、登録ページが表示されます。
- SupportAssist がインターネットに接続されていない場合、システムがプロキシサーバー経由でイン ターネットに接続されていることを確認するためのプロンプトメッセージが表示されます。はいを クリックすると、プロキシ設定ページが表示されます。

システムがインターネットに直接接続されているにも関わらず、問題が解決しない場合は、ネットワー ク管理者に連絡してサポートを受けてください。

- 8. プロキシ設定ページが表示される場合:
  - a. プロキシサーバーの IP アドレスまたはホスト名、およびポート番号を該当するフィールドに入力し ます。
  - b. プロキシサーバーへの接続にユーザー名とパスワードが必要な場合、認証が必要を選択して、該当 するフィールドにそのプロキシサーバーのユーザー名とパスワードを入力します。
  - c. 次へ をクリックします。

SupportAssist がプロキシサーバー経由でインターネットへの接続を検証します。接続が確立されると、 登録ページが表示されます。そうでない場合は、エラーメッセージが表示されます。プロキシサーバー 接続の問題が解決しない場合は、ネットワーク管理者にお問い合わせください。

9. 登録ページで、必要な情報を入力し、次へをクリックします。

登録が正常に行われた場合、概要ページが表示されます。そうでない場合は、エラーメッセージが表示 されます。依然として登録できない場合は、ネットワーク管理者にお問い合わせください。

10. 概要ページで、終了をクリックします。

SupportAssist の ケース ページが表示されます。

SupportAssist は、バックグラウンドで次のタスクを自動的に実行します。

- 監視するデバイスからシステム情報を収集するために必要な SupportAssist コンポーネントをローカル システムにダウンロードおよびインストールします。コンポーネントがシステムにすでにインストール されている場合は、SupportAssist との互換性があるバージョンに移行されることがあります。
- SupportAssist は、ローカルシステムに Dell OpenManage Server Administrator (OMSA) がインストー ルされていることを確認します。

OMSA がインストールされていない、またはアップグレードが必要な場合、推奨バージョンの OMSA が自動的にダウンロードされ、インストールされます。ローカルシステムは、デバイスインベントリ

ページに 🎴 OMSA をインストール中 ステータスでリストされます。OMSA のインストールが完

了したら、ステータスに **V** OK が表示されます。

 ・ 推奨バージョンの OMSA がすでにインストールされている場合は、ローカルシステムがデバイスインベントリページに
 ・ OK ステータスが表示されます。

### リモートデバイス監視のための SupportAssist のセットアッ プ

OSMA エージェント経由でリモートデバイスを監視するよう SupportAssist をセットアップするには、リモートデバイスを SupportAssist に追加します。

#### 前提条件

- SupportAssist には、SupportAssistAdmins グループのメンバーとしてログインするようにしてください。SupportAssist ユーザーグループの詳細については、「SupportAssist ユーザーグループ」を参照してください。
- SupportAssist がインストールされたローカルシステムからリモートデバイスに到達できるかどうかを確認します。
- リモートデバイスのホスト名または IP アドレス、ユーザー名、およびパスワードが手元にあることを確認します。
- リモートデバイスが Microsoft Windows オペレーティングシステムを実行している場合は、デバイスで Windows Management Instrumentation (WMI) サービスが実行されている必要があります。
- リモートデバイスが Linux オペレーティングシステムを実行している場合は、そのデバイス上でセキュアシェル (SSH) サービスが実行されており、SSH のパスワード認証が有効になっている必要があります。 (SSH のパスワード認証は、デフォルトで有効になっています。)
- OMSA 通信のために、リモートデバイスでポート 1311 が開いている必要があります。

OMSA をインストールするための要件については、<u>Dell.com/OpenManageManuals</u>にある『*Dell OpenManage Server Administrator Installation Guide*』(Dell OpenManage Server Administrator インストー ルガイド) を参照してください。

#### 手順

- SupportAssist で、デバイス タブをクリックします。 デバイス ページが表示されます。
- 2. 追加をクリックします。

デバイスの追加 ウィンドウが表示されます。

3. 該当するフィールドに必要な情報を入力します。

メモ: リモートデバイスのホスト名を入力することをお勧めします。ホスト名を使用できない場合は、デバイスの IP アドレスを入力することができます。

💋 メモ: SupportAssist では、デバイスへのログイン、およびシステム情報を収集して、それをデルに 送信するコンポーネントを実行するために、ユーザー名とパスワードを必要とします。従って、入 力するユーザー名とパスワードには、以下の権限が必要です。

- デバイスのローカル管理者またはドメイン管理者権限、および WMI アクセス(デバイスで Windows オペレーティングシステムが実行されている場合)。
- ルート、スーパーユーザー、または sudo ユーザー権限(デバイスが Linux オペレーティング システムを使用している場合)。sudo ユーザーのユーザー名とパスワードを入力する場合は、 そのユーザーがルートグループに追加されていることを確認します。ルートグループにユーザ ーを追加するには、sudoers ファイルに次を含めます。

\*root ALL=(ALL) NOPASSWD: ALL - ルートグループ内のすべてのユーザーに許可を提供 <user> ALL=(ALL) NOPASSWD: ALL - 指定したユーザーのみに許可を提供

💋 メモ: デバイスが Windows ドメインのメンバーである場合、ユーザー名を [ ドメイン \ ユーザー 名]フォーマットで入力する必要があります。たとえば、MyDomain\MyUsernameとなります。 ローカルドメインであることを示すために、. \Administrator のようにピリオド [.] を使用する こともできます。

Linux ユーザー名の例: root

4. 追加 をクリックします。

デバイスの追加 ウィンドウが表示され、SupportAssist に SNMP の設定およびリモートデバイス上での OMSA のインストール / アップグレードを許可することが求められます。

💋 メモ: SNMP を設定すると、リモートデバイスの SNMP トラップ (アラート) の宛先をが設定さ れ、リモートデバイスからのアラートが、SupportAssist がインストールされているローカルシス テムに転送されるようになります。

注意: OMSA と SNMP が設定されていない場合、SupportAssist はリモートデバイスで発生する可 能性があるハードウェア問題を識別できません。

5. OK をクリックします。

リモートデバイスは、デバイスインベントリページに適切なステータスで表示されます。

- SupportAssist が SNMP 設定を行っている場合、リモートデバイスには、 🎴 SNMP を設定中 ステ ータスが表示されます。
- SupportAssist が OMSA のインストールまたはアップグレードを行っている場合、リモートデバイス

OMSA をインストール中 ステータスが表示されます。 にけ

OMSA のインストールと SNMP の設定が完了すると、デバイスのステータスに 🔽 OK が表示されま す。

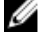

メモ: SuppotAssist によるリモートデバイスの追加で問題が発生する場合は、リモートデバイス(デル の第12世代または第13世代 PowerEdge サーバのみ)を別の方法で追加することも可能です。別の方 法を使用したリモートデバイスの追加については、Dell.com/ServiceabilityTools で『Dell SupportAssist Version 1.0.1 for Servers User's Guide』(Dell SupportAssist for Servers バージョン 1.0.1 ユーザーズガ イド)を参照してください。

### ケースとデバイスの表示

- 1. SupportAssist によって自動的に作成されたサポートリクエストを表示するには、 ケース タブをクリッ クします。
- 2. 監視のために SupportAssist に追加したデバイスを表示するには、デバイス タブをクリックします。 また、**デバイス** タブでは、各デバイスの SupportAssist の機能のステータスも表示されます。デバイス

のセットアップまたは設定に問題がある場合には、そのデバイスに、 👫 警告または 🛽 エラー のス テータスが表示されます。エラーステータスはリンクとして表示されるため、それをクリックすると問 題の説明および解決のための手順を表示できます。

### SupportAssist へのログイン

- **1.** SupportAssist デスクトップアイコンをダブルクリックして SupportAssist インタフェースを開きます。 SupportAssist **ログイン** ウィンドウが表示されます。
- 2. 該当するフィールドにユーザー名とパスワードを入力します。

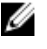

🜠 メモ: SupportAssistAdmins または SupportAssistUsers ユーザーグループのいずれかのメンバー であるユーザーアカウントのユーザー名とパスワードを指定する必要があります。SupportAssist ユーザーグループの詳細については、「SupportAssist ユーザーグループ」を参照してください。

💋 メモ: SupportAssist がインストールされたデバイスがドメインのメンバーである場合、ユーザー名 を [ ドメイン \ ユーザー名 ] フォーマットで入力する必要があります。たとえば、MyDomain \MvUsername となります。ローカルドメインであることを示すために、、\Administratorのよ うにピリオド[]を使用することもできます。

**3. ログイン** をクリックします。 SupportAssist の ケース ページが表示されます。

### SupportAssist のユーザーグループ

SupportAssist は、SupportAssist のインストール中に作成された次のユーザーグループを介してセキュリテ ィ権限を維持します。

- SupportAssistAdmins デフォルトで、Windows のローカル管理者グループまたはドメイン管理者グル ープのメンバーがこのグループに追加されます。
- SupportAssistUsers デフォルトで、Windows のユーザーグループまたはドメインユーザーグループの メンバーがこのグループに追加されます。

環境設定に基づいて、いずれかのグループにユーザーを追加することもできます。SupportAssist ユーザーグ ループの詳細については、Dell.com/ServiceabilityTools の『Dell SupportAssist Version 1.0.1 for Servers User's Guide』(Dell SupportAssist for Servers バージョン 1.0.1 ユーザーズガイド)を参照してください。

### 関連文書およびリソース

このガイド以外にも、Dell サポートサイトで利用できる次のガイドにアクセスできます。

| マニュアルタイトル                                                                                                    | マニュアルへのアクセス方法                                                                                        |
|----------------------------------------------------------------------------------------------------|----------------------------------------------------------------------------------------------------|
| Dell SupportAssist Version 1.0.1 for Servers User's Guide<br>(Dell SupportAssist for Servers バージョン1.0.1 ユーザーズ<br>ガイド)    | <u>Dell.com/ServiceabilityTools</u> にアクセス<br>します。                                                    |
| Dell SupportAssist Version 1.0.1 for Servers Support Matrix<br>(Dell SupportAssist for Servers バージョン1.0.1 サポートマ<br>トリクス) |                                                                                                    |
| Dell SupportAssist Version 1.0.1 for Servers Release Notes<br>(Dell SupportAssist for Servers バージョン1.0.1 リリースノ<br>ート)    |                                                                                                    |
| Dell System E-Support Tool User's Guide (Dell System E-<br>Support Tool ユーザーズガイド)                                        |                                                                                                    |
| Dell OpenManage Server Administrator Installation Guide<br>(Dell OpenManage Server Administrator インストールガイ<br>ド)          | <u>Dell.com/OpenManageManuals</u> にアクセ<br>スし、 <b>OpenManage Server Administrator</b><br>をクリックしてください。 |
| Dell OpenManage Server Administrator ユーザーズガイド                                                                            |                                                                                                    |
| iDRAC User's Guide (iDRAC ユーザーズガイド)                                                                                      | Dell.com/ESMmanuals にアクセスし、<br>Remote Access Controller をクリックし<br>てください。                             |
| Dell SupportAssist: Alert Policy (Dell SupportAssist : アラー<br>トポリシー)                                                     | <u>Dell.com/SupportAssistGroup</u> にアクセス<br>します。                                                     |
| サービスアカウントを使用した Support Assist での<br>Windows デバイスの管理                                                                      |                                                                                                    |

### ビデオチュートリアル

SupportAssist for Servers に関連する次のビデオチュートリアルにアクセスできます。

| ビデオのタイトル                 | ビデオへのアクセス方法                                                                                                    |
|--------------------------|----------------------------------------------------------------------------------------------------|
| ローカルシステムの監視              | YouTube の <u>Dell TechCenter</u> チャネルにアクセス<br>して、 <b>再生リスト</b> をクリックします。再生リストで<br>SupportAssist for Servers をクリックします。 |
| デバイスの追加                  |                                                                                                    |
| アラート送信先の設定(Windows)      |                                                                                                    |
| アラート送信先の設定(Linux)        |                                                                                                    |
| OMSA の自動インストールまたはアップグレード |                                                                                                    |

### SupportAssist コミュニティ

ビデオチュートリアル、ユーザー間で共有できる質問、ユーザーズガイド、およびその他の便利な情報を <u>Dell.com/SupportAssistGroup</u>の Dell SupportAssist コミュニティフォーラムで利用することができます。

### Dell Remote Consulting Service

既存の Dell Remote Consulting Service の契約を使用するか、システム管理導入の担当者とスケジュールを 調整して、SupportAssist のセットアップおよび設定を最初から最後までサポートを受けられるようサービス を購入することができます。詳細については、『Remote Consulting Services service description』(Remote Consulting Services サービス説明)のマニュアルを参照してください。